# 國立虎尾科技大學 Windows Server更新服務 (WSUS) 安裝說明

- · WSUS安裝目的:
- WSUS是Windows Server Update Services的縮寫,中譯為 Windows Server更新服務
- 2. WSUS目的為Windows用戶端裝置上的作業系統可在校內更新, 更新更快速、也更有效率

- 二、WSUS安裝限制:
- 校外網路不適用,僅限校園IP電腦
   Windows家用版作業系統不適用

# WSUS安裝說明(分成Win10和Win11版本說明)

按住 win ( III ) + R 鍵進入執行方框,並輸入「gpedit.msc」,按「確定」,進入<u>本機群組原則編輯器</u>

| 💷 執行                                 | ×            |  |  |  |  |  |  |  |  |
|--------------------------------------|--------------|--|--|--|--|--|--|--|--|
| 輸入程式、資料夾、文件或網際網路資源的名稱,Windows  自動開啟。 |              |  |  |  |  |  |  |  |  |
| 開啟( <u>O</u> ):                      | gpedit.msc ~ |  |  |  |  |  |  |  |  |
|                                      | 確定 取消 瀏覽(B)  |  |  |  |  |  |  |  |  |

### Win 10 設定位置

進入電腦設定 -> 系統管理範本 ->
Windows元件 -> Windows Update ->
雙按「指定近端內部網路 Microsoft 更新服務的位置」

🗐 本機群組原則編輯器  $\times$ 檔案(F) 動作(A) 檢視(♡) 說明(H) **.** ? 🖬 🝸 本機電腦 原則 ۸ Windows Update ∨ 🔊 電腦設定 設定 指定近端内部網路 Microsoft 更新服 🍯 軟體設定 務的位置 🧾 商務用 Windows Update Ill Windows 設定 📄 不要在 [關閉 Windows] 對話方塊中顯示 [安裝更新並關機] 糸統管理範本 編輯原則設定 |不要將 [關閉 Windows] 對話方塊中的預設選項調整為 [安裝] [開始] 功能表和工作列 需求: 🗈 啟用 Windows Update 電源管理以自動喚醒系統安裝排程. Windows 元件  $\sim$ 至少需要 Windows XP ActiveX Installer 服利 | 在使用時間期間關閉安裝更新後的自動重新啟動 Professional Service Pack 1 或 App 隱私權 |指定自動重新啟動的使用時間範圍| Windows 2000 Service Pack 3 y BitLocker 磁碟機加到 允許自動透過計量付費連線下載更新 但不包含 Windows RT HomeGroup 一律在排定的時間自動重新啟動 Internet Explorer 描述: 📰 指定安裝更新後的自動重新啟動期限 Internet Information 設定更新的自動重新啟動提醒通知 指定一部內部網路伺服器來裝 MDM 載來自 Microsoft Update 的更 關閉更新安裝後的自動重新啟動通知 Microsoft Defende 新•接著,您可以使用此更新服務 🖹 設定更新的需要自動重新啟動通知 Microsoft Defende 自動更新您網路上的電腦。 E 設定自動更新 Microsoft Defende E 指定自動更新和重新啟動的期限 此設定可讓您指定您網路上的 Microsoft Edge 🐘 指定近端内部網路 Microsoft 更新服務的位 -部伺服器做為內部更新服務用 Microsoft 次要驗證 途。自動更新用戶端將搜尋此服務 🗈 自動更新偵測頻率 Microsoft 使用者體 以尋找適用於您網路上電腦的更 🖹 不允許更新延遲原則導致系統根據 Windows Update 掃描 Microsoft 帳戶 新。 ■ 移除「暫停更新」功能的存取權 NetMeeting 📔 移除對所有 Windows Update 功能的存取權 若要使用此設定,您必須設定 OneDrive 兩個伺服器名種信: 自動更新用戶 │不要連線到任何 Windows Update 網際網路位置 OOBE 端偵測及下載更新的伺服器 ,以及 🖹 允許非系統管理員收到更新通知 RSS 摘要 已更新過的工作站上傳統計資料的 📄 為更新指定預約重新啟動轉換和通知排程 Tablet PC 伺服器。您可以將這兩個值設定為 相同的伺服器。您也可指定選用的 III 不包含 Windows 更新的驅動程式 Windows Defender 伺服器名稱值,以設定 Windows Windows Hello 企業 E 開啟軟體通知 Update 代理程式從替代下載伺服 Windows Ink 工作區 E 允許立即安裝自動更新 器(而非內部網路更新服務)下載更 Windows Installer 透過自動更新安裝建議的更新 新。 Windows Media Di 有使用者登入時不自動重新開機以完成排定的自動更新安裝 Windows Media Pla 若狀態設定為 [啟用],自動更 再次提示排程安裝所需的重新啟動 新用戶端會連線到指定的內部網路 Windows Messeng 延遲排程安裝的重新啟動 Microsoft 更新服務 (或替代下載伺 Windows PowerShe 服器) 而非 Windows Update 重新排程已經排程好的自動更新安裝 Windows Update 搜尋及下載更新。啟用此設定 Windows 可靠性分 ▼ 你公司由的庙田考不田妪由防业赔 延伸(標準 4 35 個設定

## Win 11 設定位置

進入電腦設定 -> 系統管理範本 ->
 Windows元件 -> Windows Update ->
 管理Windows Server Update Service 提供的更新 ->
 雙按「指定近端內部網路 Microsoft 更新服務的位置

| ■ 本機群組原則編輯器                               |                                                                                                    |  |  |  |  |  |
|-------------------------------------------|----------------------------------------------------------------------------------------------------|--|--|--|--|--|
| 檔案(F) 動作(A) 檢視(V) 說明(H)                   |                                                                                                    |  |  |  |  |  |
| ⊨ 🔿 🔽 🔜 🛛 🖬 🔻                             |                                                                                                    |  |  |  |  |  |
|                                           | r                                                                                                    |  |  |  |  |  |
|                                           | 🧎 管理 Windows Server Update Service 提供的更新                                                                                                    |  |  |  |  |  |
|                                           | 指定近端内部網路 Microsoft 更新服 設定                                                                                                    |  |  |  |  |  |
| 》                                         | 務的位置  牆 指定近端内部網路 Microsoft 更新服務的位置                                                                                                    |  |  |  |  |  |
| > Windows 設定                              |                                                                                                    |  |  |  |  |  |
|                                           | alia 目前ののののです。<br>alia 日本のののののです。<br>alia 日本ののののです。<br>alia 日本ののののです。<br>alia 日本ののののです。<br>alia 日本ののののです。<br>alia 日本ののののです。<br>alia 日本ののののです。<br>alia 日本ののののです。<br>alia 日本のののです。<br>alia 日本のののです。<br>alia 日本のののです。<br>alia 日本のののです。<br>alia 日本のののです。<br>alia 日本ののです。<br>alia 日本のです。<br>alia 日本のです。<br>alia 日本ののです。<br>alia 日本ののです。<br>alia 日本ののです。<br>alia 日本ののです。<br>alia 日本ののです。<br>alia 日本ののです。<br>alia 日本ののです。<br>alia 日本ののです。<br>alia 日本ののです。<br>alia 日本のです。<br>alia 日本ののです。<br>alia 日本ののです。<br>alia 日本のです。<br>alia 日本 |  |  |  |  |  |
| ✓ <sup>Cl</sup> Windows 元件                | 一一一一一一一一一一一一一一一一一一一一一一一一一一一一一一一一一一一一                                                                                                    |  |  |  |  |  |
| ActiveX Installer 服務                      | 至少需要 Windows XP II 允許來自內部網路 Microsoft 更新服務位置的已簽署更新                                                                                                    |  |  |  |  |  |
| 🦰 App 隱私權                                 | Professional Service Pack 1 或 目前指定特定 Windows Update 類別的來源服務                                                                                                    |  |  |  |  |  |
| > 🧮 BitLocker 磁碟機加密                       | Windows 2000 Service Pack 3 , — · · · · · · · · · · · · · · · · · ·                                                                                                    |  |  |  |  |  |
| 📔 HomeGroup                               |                                                                                                    |  |  |  |  |  |
| > 📔 Internet Explorer                     | 描述:                                                                                                    |  |  |  |  |  |
| Internet Information Services             | 指定內部網路伺服器來裝載來                                                                                                    |  |  |  |  |  |
| MDM                                       | 自 Microsoft Update 的更新。接                                                                                                    |  |  |  |  |  |
| > III Microsoft Defender 防毒軟體             | 著,您可以使用此更新服務自動更                                                                                                    |  |  |  |  |  |
| > Microsoft Defender 恶意乐案防護               | 新您網路上的電腦。                                                                                                    |  |  |  |  |  |
| Microsoft Edge                            | 此設定可讓您指定網路上的伺                                                                                                    |  |  |  |  |  |
| ■ Microsoft 立要驗證因素                        | 服器做為內部更新服務用途。自動                                                                                                    |  |  |  |  |  |
| → > Microsoft 使用者體驗虛擬化                    | 更新用戶端將搜尋此服務以尋找適                                                                                                    |  |  |  |  |  |
| Incrosoft 帳戶                              |                                                                                                    |  |  |  |  |  |
| 📔 NetMeeting                              | 若要使用此設定,您必須設定                                                                                                    |  |  |  |  |  |
| ↑ 皆」 <sup>□</sup> OneDrive                | 兩個伺服器名稱值:自動更新用戶<br>  性信測平下#再新的伺服器 - N 平                                                                                                    |  |  |  |  |  |
| OOBE                                      | 「病境,阅及下戰更新的回放器,以及<br>  已更新過的工作站上傳統計資料的                                                                                                    |  |  |  |  |  |
| In RSS 摘要                                 | 伺服器。您可以將這兩個值設定為                                                                                                    |  |  |  |  |  |
| > Tablet PC                               | 相同的伺服器。您也可指定選用的  <br>                                                                                                    |  |  |  |  |  |
| > Vindows Defender SmartScreen            | 间版發名佛道,以設定 Windows<br>Update 代理程式從替代下載伺服                                                                                                    |  |  |  |  |  |
| Windows lek 工作原                           | 器 (而非內部網路更新服務) 下載更                                                                                                    |  |  |  |  |  |
| Windows Installer                         | 新。                                                                                                    |  |  |  |  |  |
| Windows Media Digital Rights Management   | 若狀態設定為 [啟用],自動更                                                                                                    |  |  |  |  |  |
| Windows Media Player                      | 新用戶端會連線到指定的內部網路                                                                                                    |  |  |  |  |  |
| 🚆 Windows Messenger                       | Microsoft 更新服務 (或替代下載伺                                                                                                    |  |  |  |  |  |
| Windows PowerShell                        | 版码/Ⅲ7FWINDOWSUPDATE,以<br>搜尋乃下載更新。啟用此铅定宪示 ✔                                                                                                    |  |  |  |  |  |
| ✓                                         | 公司中的使用者不用經由防火牆來                                                                                                    |  |  |  |  |  |
| ── 管理 Windows Server Update Service 提供的更新 | \延伸_〈標準/                                                                                                    |  |  |  |  |  |
| 個設定                                       |                                                                                                    |  |  |  |  |  |

- 1. 點選「已啟用」
- 2. 設定偵測更新的近端內部網路更新服務 「http://140.130.1.141:8530」
- 3. 設定近端內部網路統計伺服器 「http://140.130.1.141:8530」
- 4. 點選「確定」

|   | 💭 指定近端內部網路 Micro                                                | osoft 更新 | 服務的位置                                                                                        |   |    |               |                  |                | ×      |
|---|-----------------------------------------------------------------|----------|----------------------------------------------------------------------------------------------|---|----|---------------|------------------|----------------|--------|
|   | ☐ 指定近端內部網路 Microsoft 更新服務的位置 上一個設定(P)                           |          |                                                                                              |   |    |               | -個設定(N)          |                |        |
|   | 〇 尚未設定(C) 註解:                                                   |          |                                                                                              |   |    |               |                  |                | ~      |
| 1 | ● 已愈用(E)                                                        |          |                                                                                              |   |    |               |                  |                |        |
|   | ○ 已停用(D)                                                        |          |                                                                                              |   |    |               |                  |                | $\vee$ |
|   | 支援的作                                                            | 支援的作業系統: | 至少需要 Windows XP Professional Service Pack 1 或 Windows 2000 Service<br>Pack 3,但不包含 Windows RT |   |    |               |                  |                |        |
|   |                                                                 |          |                                                                                              |   |    |               |                  |                | ~      |
|   | 選項:                                                             |          |                                                                                              |   |    | 說明:           |                  |                |        |
| 2 | 設定偵測更新的近端內部網路更新服務: http://140.130.1.141:8530 指定一部內部網路伺服器        |          |                                                                                              |   |    |               |                  |                |        |
| 3 | 設定近端內部網路統計伺服器: http://140.130.1.141:8530 來裝載來自 Microsoft        |          |                                                                                              |   |    |               |                  |                |        |
|   | 設定替代下載伺服器:         Update 的更新。接著,您                              |          |                                                                                              |   |    |               |                  |                |        |
|   | (範例:https://IntranetUpd01) //////////////////////////////////// |          |                                                                                              |   |    |               |                  |                |        |
|   | □ 若已設定替代下載伺服器,即下載中繼資料內遺漏 URL 的檔案。                               |          |                                                                                              |   |    |               |                  |                |        |
|   | □ 請不要為 Windows Update 用戶端強制執行 TLS 憑證釘選來偵測更新。    服務用途。自動更新用戶端將   |          |                                                                                              |   |    |               |                  |                |        |
|   | 選取 Windows Update 用戶端的 Proxy 行為來偵測更新: 路上電腦的更新。                  |          |                                                                                              |   |    |               |                  |                |        |
|   | 只使用系統 proxy 偵測更新                                                | (預設)     |                                                                                              | ~ |    | 若要            | 要使用此設定           | ,您必須           |        |
|   |                                                                 |          |                                                                                              |   |    | 設定兩個<br> 更新用月 | ■伺服器名稱<br>∋端値測及下 | 道: 自動<br>動更新的  |        |
|   |                                                                 |          |                                                                                              |   |    | 伺服器           | 以及已更新            | i過的工作          |        |
|   |                                                                 |          |                                                                                              |   |    | 站上傳約<br> 可以救護 | 統計資料的伺<br>i兩個估認定 | ]服器・您<br>25日同的 |        |
|   |                                                                 |          |                                                                                              |   |    | 伺服器。          | · 你也可指定          | · 選用的伺         | ~      |
|   |                                                                 |          |                                                                                              | 4 | 確定 |               | 取消               | 套用()           | A)     |

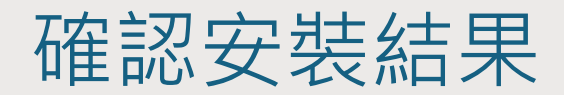

點選左下角搜尋方框(𝒫),輸入「update」,點選「Windows Update 設定」
 點選「檢查更新」,顯示更新資料或「您現在為最新狀態」資訊為設定成功。

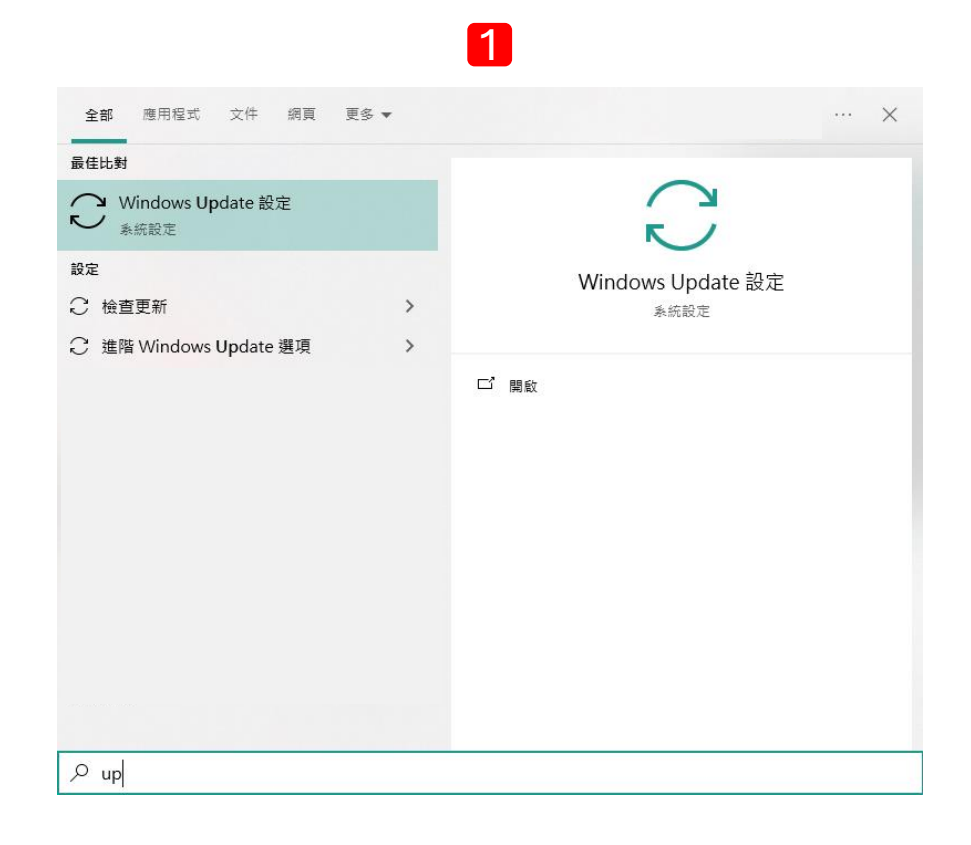

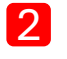

Windows Update \*部分設定是由您的組織進行管理 檢視設定的更新原則

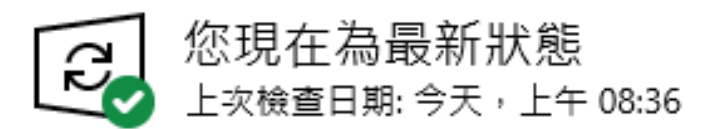

檢查更新

#### 從 Microsoft Update 檢查線上更新